How to Calibrate a QX Tool using the QCX Controller

1. From the Home screen select the desired Job.

|   | Home                 | T IR21E25005      |        | - Calibration |            | - |         | ж           | 👧 👩 🙆 🖸    |
|---|----------------------|-------------------|--------|---------------|------------|---|---------|-------------|------------|
|   | Job                  |                   |        | $ \bigcirc$   | )          |   |         |             |            |
|   | Pset                 | Next: calibration |        |               |            |   |         |             |            |
| • | Wireless Tools       | 15 Nm             |        |               |            |   |         |             | 1 /1       |
|   | Accessories          |                   |        |               |            |   |         |             | <br>       |
| 0 | Result               |                   | Step#1 |               | Torque(Nm) |   | ↑ 18.00 | X. Angle(") | ↑ 32000    |
|   | Settings             | $\checkmark$      |        |               | 1510       |   | © 15.00 | 15          |            |
| • | Tool General Setting |                   |        |               | 15.10      |   | ⊻ 12.00 | 45          | <u>★</u> 0 |
| 0 | Logs                 | Torque vs Time    |        |               |            |   |         |             | 8          |
|   | Diagnostics          |                   |        |               |            |   |         |             |            |
| 2 | System Maintenance   |                   |        |               |            |   |         |             |            |
|   | User Management      |                   |        |               |            |   |         |             |            |
|   | About                | 0.0               |        |               |            |   |         |             |            |

2. Go to System Maintenance and select Tool Calibration.

|   | Home                 | T IR21E25005                    | -      | calibration |                                                                                                    | ▼) |               | ж          | 🔔 🕞 (      | 0             |
|---|----------------------|---------------------------------|--------|-------------|----------------------------------------------------------------------------------------------------|----|---------------|------------|------------|---------------|
|   | Job                  |                                 |        |             |                                                                                                    |    |               |            |            | $\sim$ $\sim$ |
|   | Pset                 | Next: calibration               |        |             |                                                                                                    |    |               |            |            |               |
|   | Wireless Tools       | calibration                     |        |             |                                                                                                    |    |               |            |            | 1 /1          |
|   | Accessories          |                                 |        |             | <b>4 - 4 - - 4 - - 4 - - - - - - - - - -</b> |    | =             |            | =          |               |
| 0 | Result               | × /                             | Step#1 |             | Forque(Nm)                                                                                                    |    | ↑ 3.00        | △ Angle(*) | ↑ 32000    | _             |
|   | Settings             | $\mathbf{r}$                    |        |             | 1 0 2                                                                                                    |    | ◎ 1.00        | 216        |            |               |
|   | Tool General Setting |                                 |        |             | 1.02                                                                                                    |    | <u>↓</u> 0.80 | 210        | <b>Ť</b> 0 |               |
| 0 | Logs                 | Torque vs Time                  | -      |             |                                                                                                    |    |               |            |            | 3             |
|   | Diagnostics          | •                               |        |             |                                                                                                    |    |               |            |            |               |
| 2 | System Maintenance   | Backup                          |        |             |                                                                                                    |    |               |            |            |               |
|   | User Management      | Restore                         |        |             |                                                                                                    |    |               |            |            |               |
|   | About                | Tool Copy                       |        |             |                                                                                                    |    |               |            |            |               |
|   |                      | Firmware Update                 |        |             |                                                                                                    |    |               |            |            |               |
|   |                      | Update License                  |        |             |                                                                                                    |    |               |            |            |               |
|   |                      | Tool Calibration                |        |             |                                                                                                    |    |               |            |            |               |
|   |                      | Preventive Maintenance<br>Alarm |        |             |                                                                                                    |    |               |            |            |               |

3. The following screen will populate.

|   | Home                 |                    |        |            |
|---|----------------------|--------------------|--------|------------|
|   | Job                  | Tool Calibration   | □ None |            |
| 0 | Pset                 | Calibration Data   |        | €          |
|   | Wireless Tools       | Calibration Result |        | $\bigcirc$ |
|   | Accessories          |                    |        | Ø          |
| 0 | Result <b>•</b>      |                    |        |            |
|   | Settings ►           |                    |        |            |
|   | Tool General Setting |                    |        |            |
| 0 | Logs ►               |                    |        |            |
|   | Diagnostics          |                    |        |            |
| 2 | System Maintenance   |                    |        |            |
|   | User Management      |                    |        |            |
|   | About                |                    |        |            |
|   |                      |                    |        |            |

4. Select the tool.

|   | Home                 |                    |              |   |
|---|----------------------|--------------------|--------------|---|
|   | Job                  | Tool Calibration   | T IR21E25005 | _ |
| G | Pset                 | Calibration Data   |              | € |
|   | Wireless Tools       | Calibration Result |              | A |
|   | Accessories          |                    |              | U |
| 0 | Result               |                    |              |   |
|   | Settings             |                    |              |   |
|   | Tool General Setting |                    |              |   |
| 0 | Logs                 |                    |              |   |
|   | Diagnostics          |                    |              |   |
| 2 | System Maintenance   |                    |              |   |
|   | User Management      |                    |              |   |
|   | About                |                    |              |   |
|   |                      |                    |              |   |

5. Select Calibration Result.

|                   | Home                 |                                                  |             |                  |                |  |  |
|-------------------|----------------------|--------------------------------------------------|-------------|------------------|----------------|--|--|
|                   | Job                  | Calibration Result                               |             |                  |                |  |  |
|                   | Pset                 | Calibration Settings Auto                        |             |                  | -              |  |  |
| -                 | Wireless Tools       |                                                  |             |                  |                |  |  |
|                   | Accessories          | Cycle #                                          | From Tool   | Measured Reading |                |  |  |
| 0                 | Result D             | Click on start button to start Tool Calibration. |             |                  |                |  |  |
| •                 | Settings )           |                                                  |             |                  | Remove Start   |  |  |
|                   | Tool General Setting | Popultant TR Value                               | nt TR Value |                  |                |  |  |
| 0                 | Logs )               |                                                  |             |                  | v              |  |  |
| $\mathbf{\nabla}$ | Diagnostics )        |                                                  |             |                  | (Download) Set |  |  |
| 2                 | System Maintenance   |                                                  |             |                  |                |  |  |
|                   | User Management      |                                                  |             |                  |                |  |  |
|                   | About                |                                                  |             |                  |                |  |  |
|                   |                      |                                                  |             |                  |                |  |  |

6. For Manual Mode calibration select the Start button and run one cycle. The tool data will populate automatically. Enter the Measured Reading from the external device and press Enter.

|                   | Home                 |                                                     |                    |                  |              |
|-------------------|----------------------|-----------------------------------------------------|--------------------|------------------|--------------|
|                   | Job                  |                                                     |                    |                  |              |
| $\bigcirc$        | Pset                 | Calibration Settings Auto                           |                    |                  | -            |
| -                 | Wireless Tools       |                                                     |                    |                  |              |
|                   | Accessories          | Cycle #                                             | From Tool          | Heasured Reading |              |
| 0                 | Result 🕨             |                                                     | 1.0118613243103027 | ( 1.01           |              |
|                   | Settings 🕨 🕨         |                                                     |                    |                  |              |
|                   | Tool General Setting |                                                     |                    |                  | Remove Stop  |
| 0                 | Logs 🕨 🕨             | Minimum 5 cycles required to calculate Resultant TR |                    |                  |              |
| $\mathbf{\nabla}$ | Diagnostics          |                                                     |                    |                  |              |
| 2                 | System Maintenance   | Resultant TR Value                                  |                    |                  |              |
|                   | User Management      |                                                     |                    |                  |              |
|                   | About                |                                                     |                    |                  | Download Set |
|                   |                      |                                                     |                    |                  |              |

7. Repeat this process for a minimum of 5 cycles (A minimum of 5 readings (30 are recommended) must be collected before a new TR will be calculated).

|   |              | Home                 |                           |                    |                  |             |
|---|--------------|----------------------|---------------------------|--------------------|------------------|-------------|
|   | ∍            | Job                  | ⓒ Calibration Result      |                    |                  |             |
| 6 | <del>a</del> | Pset                 | Calibration Settings Auto |                    |                  | -           |
|   |              | Wireless Tools       |                           |                    |                  |             |
|   |              | Accessories          | Cycle #                   | From Lool          | Measured Reading |             |
|   | 9            | Result               |                           | 1.0118613243103027 | 1.01             |             |
|   | 1            | Settings             |                           |                    |                  |             |
|   |              | Tool General Setting |                           | 1.0229991674423218 | 1.02             |             |
| 6 |              | Logs                 |                           | 1.018847107887268  | 1.01             |             |
|   |              | Diagnostics          |                           |                    |                  |             |
| 6 | ?            | System Maintenance   |                           | 1.0178258419036865 |                  |             |
|   |              | User Management      |                           | 1 0162070989608765 | 1.01             |             |
|   |              | About                |                           | 1.010207030300703  |                  |             |
|   |              |                      |                           |                    |                  | Remove Stop |
|   |              |                      | Resultant TR Value        |                    |                  |             |
|   |              |                      |                           |                    |                  |             |

8. Select Stop when the desired number of cycles has been run. A new Resultant TR Value will be populated.

|              | Home                 |                           |                    |                  |              |
|--------------|----------------------|---------------------------|--------------------|------------------|--------------|
|              | Job                  | Calibration Result        |                    |                  |              |
| G            | Pset                 | Calibration Settings Auto |                    |                  |              |
| -            | Wireless Tools       |                           |                    |                  |              |
|              | Accessories          | Cycle #                   | From Tool          | Measured Reading |              |
| 0            | Result               |                           | 1.0118613243103027 | 1.01             |              |
| •            | Settings             |                           |                    |                  |              |
|              | Tool General Setting |                           | 1.0229991674423218 | 1.02             |              |
| $\mathbf{O}$ | Logs                 |                           | 1.018847107887268  | 1.01             |              |
|              | Diagnostics          |                           |                    |                  |              |
| ?            | System Maintenance   |                           | 1.0178258419036865 |                  |              |
|              | User Management      |                           | 1 0162070989608765 | 1 01             |              |
|              | About                |                           |                    |                  |              |
|              |                      |                           |                    |                  | Remove Start |
|              |                      | Resultant TR Value        |                    |                  | 45.15052     |
|              |                      |                           |                    |                  | Download Set |

9. Select Download to download the calibration report.

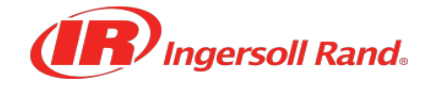

## Calibration of Transducer Range(TR) Value

| Tool Information  |               |          |
|-------------------|---------------|----------|
| Tool Serial No    | IR21E25005    |          |
| Tool Model Number | QXXD2PT024E   | \$06     |
|                   |               |          |
| Cycle Counter     | From Tool     | From ETA |
| 1                 | 1.01186132431 | 1.01     |
| 2                 | 1.02299916744 | 1.02     |
| 3                 | 1.01884710789 | 1.01     |
| 4                 | 1.0178258419  | 1        |
| 5                 | 1.01620709896 | 1.01     |
|                   |               |          |

| Current Value      | 45.4879493713 |
|--------------------|---------------|
| Resultant TR Value | 45.15052      |

## 10. Select Set to send the Resultant TR Value to the tool.

| 0 |  |         | () Warning                                          | •              |
|---|--|---------|-----------------------------------------------------|----------------|
| • |  |         | Do you want to send Resultant TR value to the tool? |                |
| 0 |  | Cycle # |                                                     | 1 Reading      |
|   |  |         | Yes No                                              |                |
| Ð |  |         |                                                     |                |
|   |  |         |                                                     |                |
|   |  |         |                                                     |                |
|   |  |         |                                                     |                |
| 2 |  |         |                                                     |                |
|   |  |         |                                                     |                |
|   |  |         |                                                     |                |
|   |  |         |                                                     | Remove         |
|   |  |         |                                                     |                |
|   |  |         |                                                     | (Download) Set |

11. Select Yes. You will see the below banner.

|   | Home                 |                                                  |           |                  |                |
|---|----------------------|--------------------------------------------------|-----------|------------------|----------------|
|   |                      | Resultant TR value set successfully              |           |                  | ×              |
|   | Job                  | Calibration Result                               |           |                  |                |
|   | Pset                 | () Calibration Result                            |           |                  |                |
| • | Wireless Tools       | Calibration Settings Auto                        |           |                  | •              |
| θ | Accessories          |                                                  |           |                  |                |
|   | Result >             | Cycle #                                          | From Tool | Measured Reading |                |
|   | Settings ►           | Click on start button to start Tool Calibration. |           |                  |                |
|   | Tool General Setting |                                                  |           |                  | (Remove) Start |
| 0 | Logs >               | Resultant TR Value                               |           |                  |                |
|   | Diagnostics          |                                                  |           |                  |                |
| 2 | System Maintenance   |                                                  |           |                  | Download Set   |
| • | User Management      |                                                  |           |                  |                |
|   | About                |                                                  |           |                  |                |
|   |                      |                                                  |           |                  |                |

- 12. The Manual Mode Torque Calibration is complete.
- 13. If you have access to an EXTT or EXTA Torque Analyzer, Auto Calibration Mode can be used.
- 14. For Auto Calibration Mode using and EXTT or EXTA Torque Analyzer, turn on the Calibration

| Settings Auto slider. |                      |        |                                                  |           |                  |               |
|-----------------------|----------------------|--------|--------------------------------------------------|-----------|------------------|---------------|
| ⊜                     | Home                 |        | € Calibration Result                             |           |                  |               |
| $\odot$               | Pset                 |        | Calibration Settings Auto                        |           |                  |               |
|                       | Accessories          |        | Cycle #                                          | From Tool | Measured Reading | $\mathbf{)}$  |
|                       | Result<br>Settings   | ▶<br>▶ | Click on start button to start Tool Calibration. |           |                  | Remove) Start |
| Ŧ                     | Tool General Setting |        | Resultant TR Value                               |           |                  | 0             |
| $\mathbf{O}$          | Logs<br>Diagnostics  | •      |                                                  |           |                  | Download Set  |
| ?                     | System Maintenance   |        |                                                  |           |                  |               |
|                       | About                |        |                                                  |           |                  |               |
|                       |                      |        |                                                  |           |                  |               |

- 15. Select the Start button.
- 16. Run one cycle.
- 17. The results will be populated From Tool and from the EXTT or EXTA connected analyzer automatically after each cycle. Note: The connected Com Port must be selected.
- 18. Repeat this process for a minimum of 5 cycles (A minimum of 5 readings (30 are recommended) must be collected before a new TR will be calculated).
- 19. Continue with Steps 8, 9, 10, and 11 from above.
- 20. The Auto Calibration is complete.